## Laboratorio di Informatica – Corso di laurea in biotecnologie

#### Esercizio del 19/05/2003

#### PREMESSA

Avete 40 minuti di tempo: 20 per ogni esercizio <u>Create subito una cartella sul Desktop che porti il vostro cognome. Fate attenzione a</u> <u>salvare tutti i vostri file sempre e solo dentro questa cartella.</u>

# 1. WORD

- 1) <u>Create un nuovo file Word</u> che salverete (SUBITO) col vostro cognome in formato Word (es. patti.doc) dentro la vostra cartella.
- 2) Sulla prima pagina:
  - inserite nel documento un <u>pié di pagina</u> contenente il numero di pagina (allineato a sinistra).
- 3) Inserite un titolo contenente nome e cognome, numero di matricola, facoltà e corso di laurea (separate le 4 voci con un trattino "-"). Applicate al titolo lo stile <u>Titolo 1</u>.
- <u>Modificate lo stile Titolo 1</u> con le seguenti caratteristiche: Verdana, colore Fucsia, allineamento centrato, Grassetto, 20pt.
- 5) Inserite un'<u>interruzione di pagina</u> in modo che il testo successivo cominci nella pagina successiva.
- 6) Iconizzate la finestra di Word ed aprite un browser. Andate all'indirizzo http://www.unito.it/strutture.htm, cliccate su <u>Dipartimenti</u>, scegliete <u>Filosofia</u>, <u>Sito del dipartimento</u>, cliccate su <u>Convegni</u>, seminari e conferenze, poi su <u>Eventi di anni accademici precedenti</u> e andate alla pagina del convegno su <u>Passioni, emozioni e affetti</u>. Aprite l'abstract di *Italo Sciuto (VR) Le passioni nel pensiero medievale*.

<u>Copiate il testo</u> che trovate in questa pagina a partire dal nome dell'autore Italo Sciuto (incluso) fino alla **bibliografia esclusa**.

- Ingrandite la finestra di Word ed <u>incollate il testo</u> che avete copiato dal browser sulla pagina nuova (pagina due) del vostro file Word.
  - Applicate al testo incollato la seguente <u>formattazione</u>:
    - carattere Comic Sans MS, 10 pt
    - paragrafo con interlinea 1,5, allineamento giustificato
- 8) <u>Definite un nuovo stile</u> basato su <u>Titolo 2</u> che chiamerete con il vostro nome (es. viviana) ed <u>applicherete ai titoli dei paragrafi</u> del testo incollato. Lo stile dovrà avere le seguenti caratteristiche di formattazione: Comic Sans MS, 14pt, allineamento centrato, colore Blu, sottolineato.
- 9) <u>Al fondo del documento</u> (in una nuova pagina che otterrete inserendo una nuova interruzione (pagina tre) inserite il <u>sommario basato sul nuovo stile</u> (es. viviana) appena definito.

## 2. WORD (SECONDO ESERCIZIO)

- 1) <u>Create un nuovo documento Word</u> e salvatelo (SUBITO) nella vostra cartella come vostrocognome2.doc (es. patti2.doc).
- 2) Inserite un'intestazione contenente il vostro nome e cognome.
- 3) Cercate in Internet un sito sul vostro film/telefilm preferito.
- 4) Create una <u>tabella</u> con:
  - ?? una riga con il titolo del film formattato in grassetto, 20pt, colore Rosso.
  - ?? una riga con un'immagine del film.
  - ?? una riga con i nomi di almeno 2 attori del film.
  - ?? una riga l'elenco di almeno due siti sul film da cui avete tratto le informazioni sugli attori.

# SITI UTILI PER TROVARE L'IMMAGINE:

| http://www.yahoo.it     | http://kwcinema.play.kataweb.it/ | http://www.lycos.it |
|-------------------------|----------------------------------|---------------------|
| http://www.altavista.it | http://www.google.it             |                     |

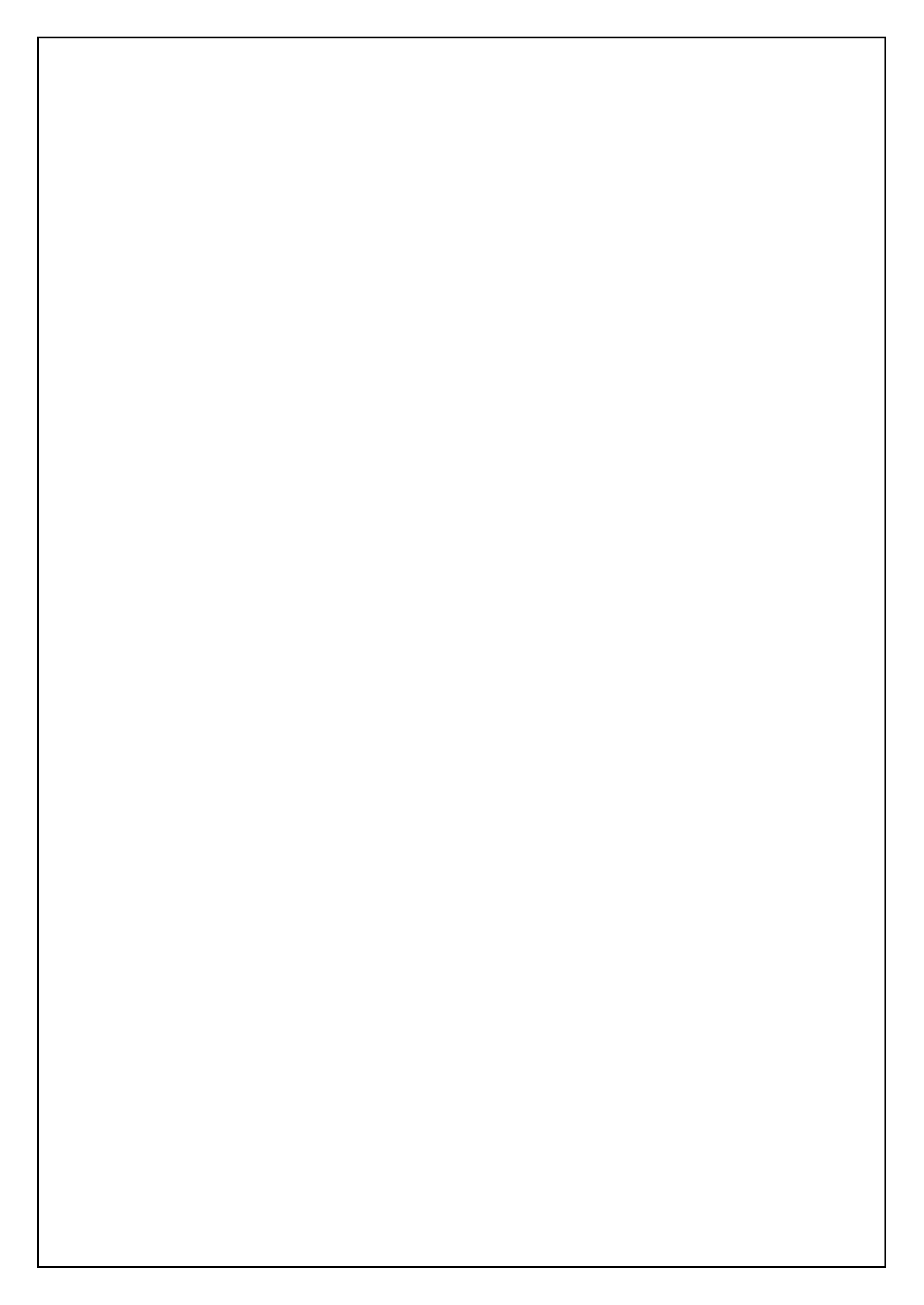